To make your payments online, through our new Billing system, follow the below steps:

1. Visit Boycom.com and select Pay Online at the top of the window

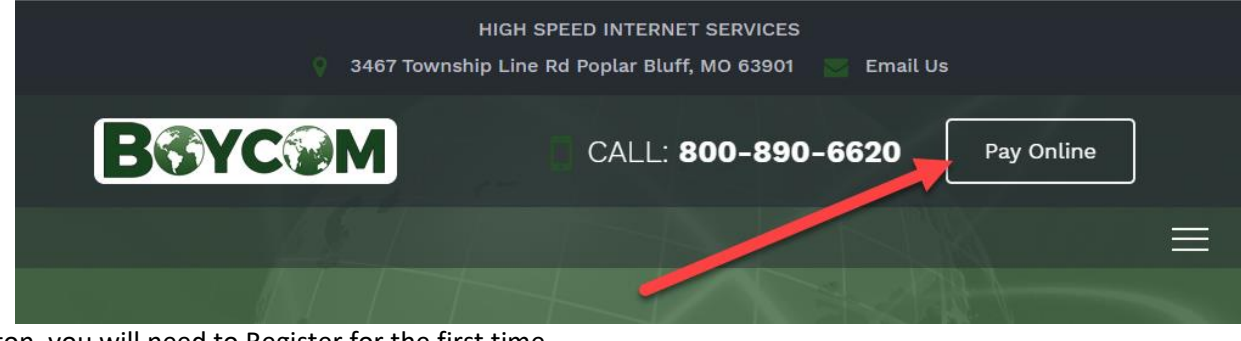

2. After selecting the button, you will need to Register for the first time

| 800-890-6620                                                    | ≤ Email Us                                                |                           |                                                                         | Back to www.boycom.com                                                                    | Print This Pag           |
|-----------------------------------------------------------------|-----------------------------------------------------------|---------------------------|-------------------------------------------------------------------------|-------------------------------------------------------------------------------------------|--------------------------|
| BGYC                                                            |                                                           |                           |                                                                         |                                                                                           |                          |
| Click to Subscribe<br>Subscribe to receive<br>from BOYCOM Cable | <b>e</b><br>e great programming with :<br>ievision, Inc.! | superior customer service | Subscriber Login/Re<br>To login, please enter y<br>number and PIN code. | <b>gistration</b><br>our email address and password<br>If you have not previously registe | or phone<br>red an email |
| Nan                                                             | me                                                        | (required)                | address and password,<br>the first time, click here                     | You will be prompted to do so. T<br>Register for the first time.                          | o register for           |
| Home Pho                                                        | one                                                       |                           | Email                                                                   |                                                                                           |                          |
| Contact Pho                                                     | one                                                       | (required)                |                                                                         | or Phone Number                                                                           |                          |
| Ema                                                             | nail                                                      |                           | Password                                                                |                                                                                           |                          |
| Confirm Ema                                                     | nail                                                      | <b>/</b>                  |                                                                         | or PIN Code                                                                               |                          |
|                                                                 | Continue                                                  | -                         |                                                                         | Login                                                                                     |                          |

- 3. To Register Account:
  - a. Enter your email address, this will be used to log in to your account next time you visit the Boycom Account portal
  - b. Select a password, noting that it must be between 6 and 127 characters AND must include at least one special character
  - c. Repeat Password, to confirm information entered
  - d. Enter your NEW account number, which can be found at the top of your new statement. Make sure to enter ALL 6 digits so that you don't receive a registration error!

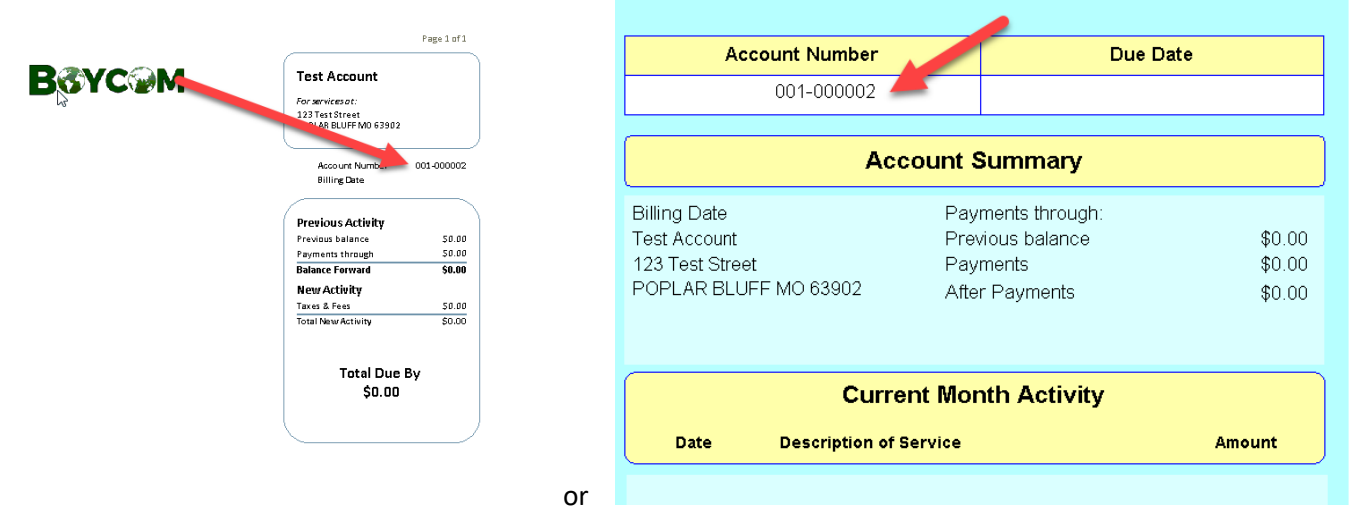

- f. For Authentication, Select the Last Bill Amount and enter the Amount Due from your new Boycom statement in the Last Bill Amount field note that you should include the full amount, including decimal point but <u>do not include the</u> \$ sign
- g. Finally, enter the Phone Number that Boycom has currently listed on your account, this should be the full 10 digit phone number
- h. Once all information is entered, select the Register button at the bottom of the screen

e.

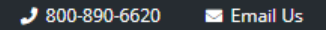

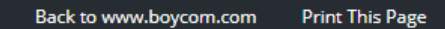

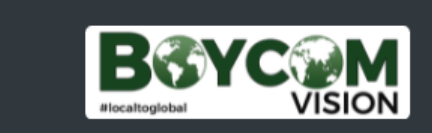

## **Register Account**

| Email Addre    | Boycom.Subscriber@boycomonline.com                                                                             |
|----------------|----------------------------------------------------------------------------------------------------|
| New Passwo     | ord                                                                                                    |
|                | Must meet the following requirements:                                                                          |
|                | 1. Must be between 6 and 127 characters long.                                                                  |
|                | 2. Must include at least one special character.                                                                |
|                |                                                                                                    |
| Repeat Passwo  | •••••••••                                                                                                    |
| Account Numb   | 000002                                                                                                    |
|                | Account number is displayed on your bill in format FFF-AAAAAA. Please enter all or the<br>last 6 digits AAAAAA |
| Authenticati   | on 💿 Last Bill Amount                                                                                          |
|                | O Document ID                                                                                                  |
| Last Bill Amou | INT 0.00                                                                                                    |
|                | Please use -N.NN format, e.g. 123.45 or -6.00. Do Nor Latter currency symbol                                   |
| Phone Numb     | 760-602-1900                                                                                                   |
|                | Phone number you have pressed to cable company. Use NNN-NNN-NNNN format                                        |
|                | Registertk                                                                                                    |
|                |                                                                                                    |

i. Once all information is entered, select the Register button at the bottom of the screen. You will be sent an email, simply select the link contained in that email to activate your account

| € 800-890-6620                     | 🖂 Email Us                                      |                                     |                                                                              | Back to www.boycom.com                                                                                  | Print This Pag                             |
|------------------------------------|-------------------------------------------------|-------------------------------------|------------------------------------------------------------------------------|----------------------------------------------------------------------------------------------------|--------------------------------------------|
| Bory                               |                                                 |                                     |                                                                              |                                                                                                    |                                            |
| Email will be sent sh              | nortly. Please follow the link in               | the email to activate your account. |                                                                              |                                                                                                    |                                            |
| Click to Subsci                    | ribe                                            |                                     | Subscriber Login/Re                                                          | gistration                                                                                              |                                            |
| Subscribe to reco<br>from BOYCOM C | eive great programming wit<br>ablevision, Inc.! | h superior custo, er service:       | To login, please enter ye<br>number and PIN code. I<br>address and password, | our email address and password<br>f you have not previously registe<br>you will be prompted to do so. T | or phone<br>red an email<br>o register for |
|                                    | Name                                            | (required)                          | the first time, click here                                                   | Register for the first time.                                                                            |                                            |
| Home                               | Phone                                           |                                     | Email                                                                        |                                                                                                    |                                            |
| Contact                            | Phone                                           | (required)                          |                                                                              | or Phone Number                                                                                         |                                            |
|                                    | Email                                           |                                     | Password                                                                     |                                                                                                    |                                            |
|                                    |                                                 |                                     |                                                                              | DIN Code                                                                                                |                                            |
| Confirm                            | Email                                           |                                     |                                                                              | or PIN Code                                                                                             |                                            |

Dear Test Account,

Please click following link to activate your online Boycom account:

https://mybroadbandaccount.com/Boycom/activateEmail? ac=TVKQcM6UYo9qb9RlRxrgBtrpskNcSC&providerId=MyBroadbandAccount

Thank you, Boycom Vision

## 🧈 800-890-6620 🛛 🔤 Email Us

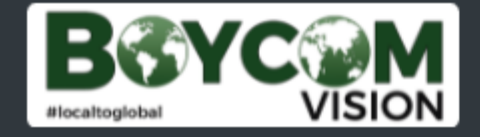

Account is registered. You will be automatically redirected to login page in 3 seconds. If you are not redirected automatically, click here.

j. Your account is now registered. You are redirected to the Login page where you will enter the information used during registration

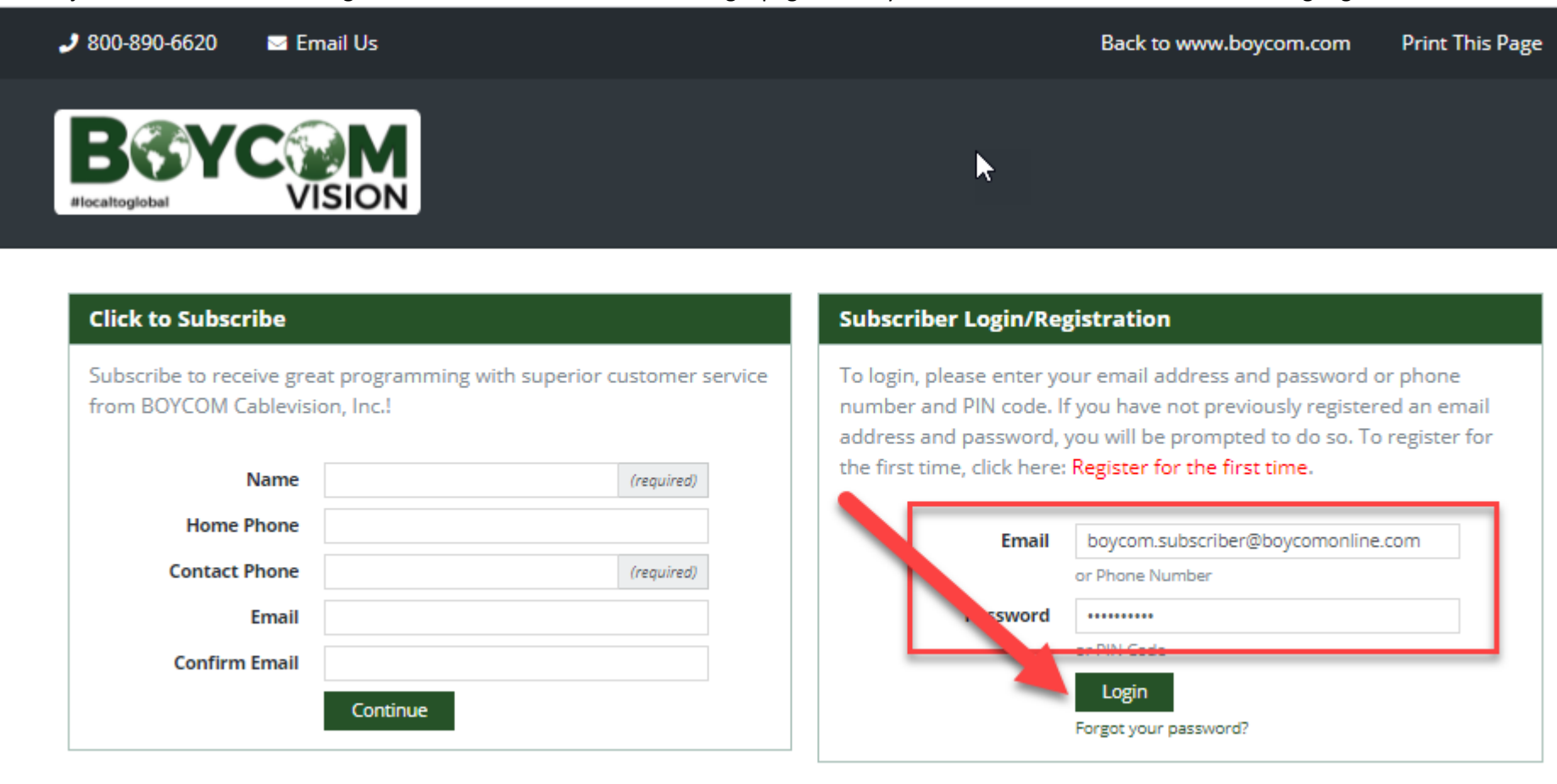

k. You are now in, your Boycom portal where you can make a payment, view your bill, and manage your account!

### 🤳 800-890-6620 🛛 🔤 Email Us

BGYCOM VISION

#### Welcome, Test Account! Account #: 001-000002

#### BILLING

Account Summary

Make a Payment

Bill Summary

#### YOUR ACCOUNT

Alerts and Notifications

Manage Account Access

Change Password

Setup Email Billing

Manage Payment Methods

HELP

Request Service

Contact Customer Service

# Welcome to BOYCOM Vision, Inc.

This interactive site enables you to pay your bill, view your billing history, order pay-per-view movies, add new channels, and update your account online. To get started, simply click one of the links to the left.

| Last Bill                       |           | New Activity         |        |
|---------------------------------|-----------|----------------------|--------|
| Bill Date:                      | 4/30/2021 | New Activity:        | \$0.00 |
| Bill Amount:                    | \$0.00    | Current Balance:     | \$0.00 |
| View Bill                       |           | View Activity        |        |
| Payments                        |           |                      |        |
| Payment Amount Since Last Bill: | \$0.00    | Last Payment Amount: | \$0.00 |
| Amount Due:                     | \$0.00    | Last Payment Date:   |        |
|                                 |           |                      |        |

| Bill Payment Setup |          |  |
|--------------------|----------|--|
| Payment Type:      | One Time |  |